# 농식품 선박수출지원 신청시스템 사용자 매뉴얼

2021.6

# 선박수출지원 신청사이트 접속 및 로그인

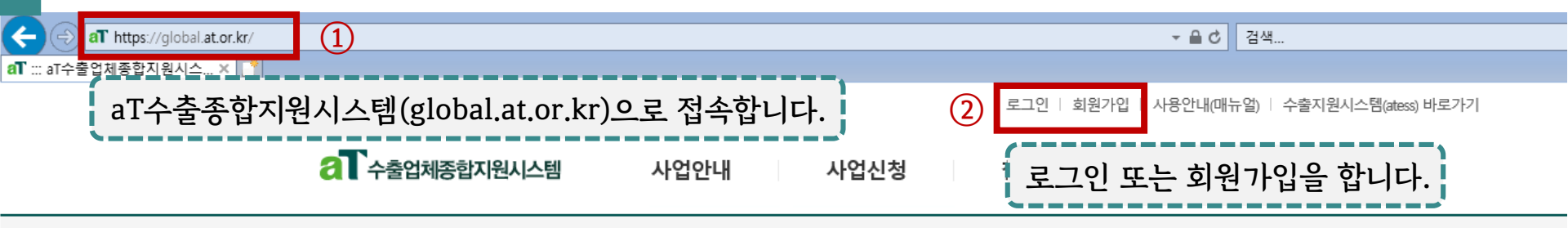

## 우리농수산식품의 세계진출을 위한 지원정보

| Notice                                                                  | 더보기                                                                                                    | • | 사업신청                                                                                | 더보기 +                                                                                                    |
|-------------------------------------------------------------------------|----------------------------------------------------------------------------------------------------|---|-------------------------------------------------------------------------------------|----------------------------------------------------------------------------------------------------|
| 2021 해외<br>일본 기능<br>2021 하남<br>2021년 전<br>2021년 전<br>2021년 전<br>2021년 전 | 외시장 맞춤조사 지원업체 모집공고(~7.9)<br>등성표시식품 등록을 위한 연구리뷰(SR) 제<br>반기 국제식품박람회(종합,개별) 참가업체<br>해외인증등록지원사업 3월 신청업체 선정결<br>식품외식기업 인턴십 지원사업 참가기업 모<br>해외인증등록지원사업 담당자 변경 안내<br>글로벌 K-Food Fair 참가업체 모집공고(~3.12) |   | 2021 해오<br>- 신청접수:<br>[임산물] 2<br>- 신청접수:<br>[추가모집<br>- 신청접수:<br>[수산] 202<br>- 신청접수: | 니시장 맞춤조사 지원업체 모집공고<br>기간 : 2021-06-22 ~ 2021-07-09<br>2021년 임산물 디지털 콘텐츠 제작지원 모<br>기간 : 2021-06-18 ~ 2021-06-28<br>]2021년 K-FOOD 온라인 코디네이터 참가<br>기간 : 2021-06-15 ~ 2021-06-27<br>21 글로벌 K-Food Fair 수산 참가업체 모집<br>기간 : 2021-06-18 ~ 2021-07-01 |
| 2021년 a                                                                 | aT 수출현장코칭 전문위원 모집공고                                                                                                    |   |                                                                                     |                                                                                                    |

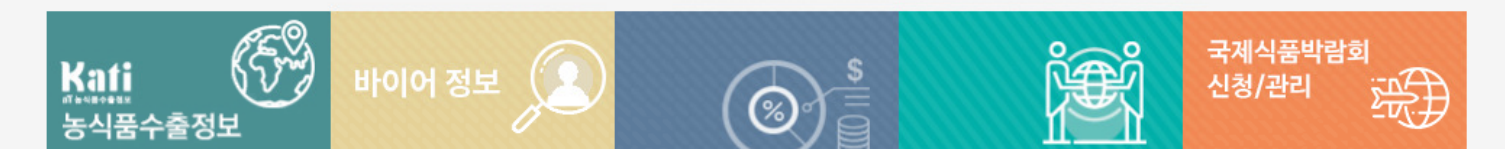

## 선박수출지원 신청 메뉴 이동

로그아웃 | 개인정보수정 | 업체기본정보 | 사용안내(매뉴얼) | 수출지원시스템(ate:

| 2 수출업체종합지원시스템 | 사업안내                                                                      | 사업신청                                                        | 참여사업                                                                 | 해외시장개척맵                                            | 고객지          |  |
|---------------|---------------------------------------------------------------------------|-------------------------------------------------------------|----------------------------------------------------------------------|----------------------------------------------------|--------------|--|
|               | 수출지원사업소개<br>수출인프라강화사업<br>캐릭터사업<br>현지화지원사업<br>해외시장 맞춤조사<br>미래클 K-FOOD 프로젝트 | 수출지원사업<br>국제식품박람회신청<br>K-Food Fair 신청<br>수출캐릭터<br>선박수출지원 신청 | 수출지원참여사업<br>현지화지원사업<br>우수농식품패키지/<br>수산식품기업바우처<br>컨설팅사업<br>해외인증등록지원사업 | 수출역량 자가진단<br>역량진단 결과(온라인)<br>역량진단 결과(현장방문)<br>관심정보 | 공지사항<br>문의사항 |  |
|               |                                                                           | 사업신성 > 선막수술지원 신성 메뉴들 글릭압니다.                                 |                                                                      |                                                    |              |  |

2021 해외시장 맞춤조사 지원업체 모집공고(~7.9) 일본 기능성표시식품 등록을 위한 연구리뷰(SR) 제... 2021 하반기 국제식품박람회(종합,개별) 참가업체... 2021년 해외인증등록지원사업 3월 신청업체 선정결... 2021년 식품외식기업 인턴십 지원사업 참가기업 모... 2021 해외시장 맞춤조사 지원업체 모집공고

- 신청접수기간 : 2021-06-22 ~ 2021-07-09

[임산물] 2021년 임산물 디지털 콘텐츠 제작지원 - 신청접수기간 : 2021-06-18 ~ 2021-06-28

[추가모집]2021년 K-FOOD 온라인 코디네이터 침 - 신청접수기간 : 2021-06-15 ~ 2021-06-27

# 선박수출지원 신청 메뉴(공지사항 확인, 신청접수)

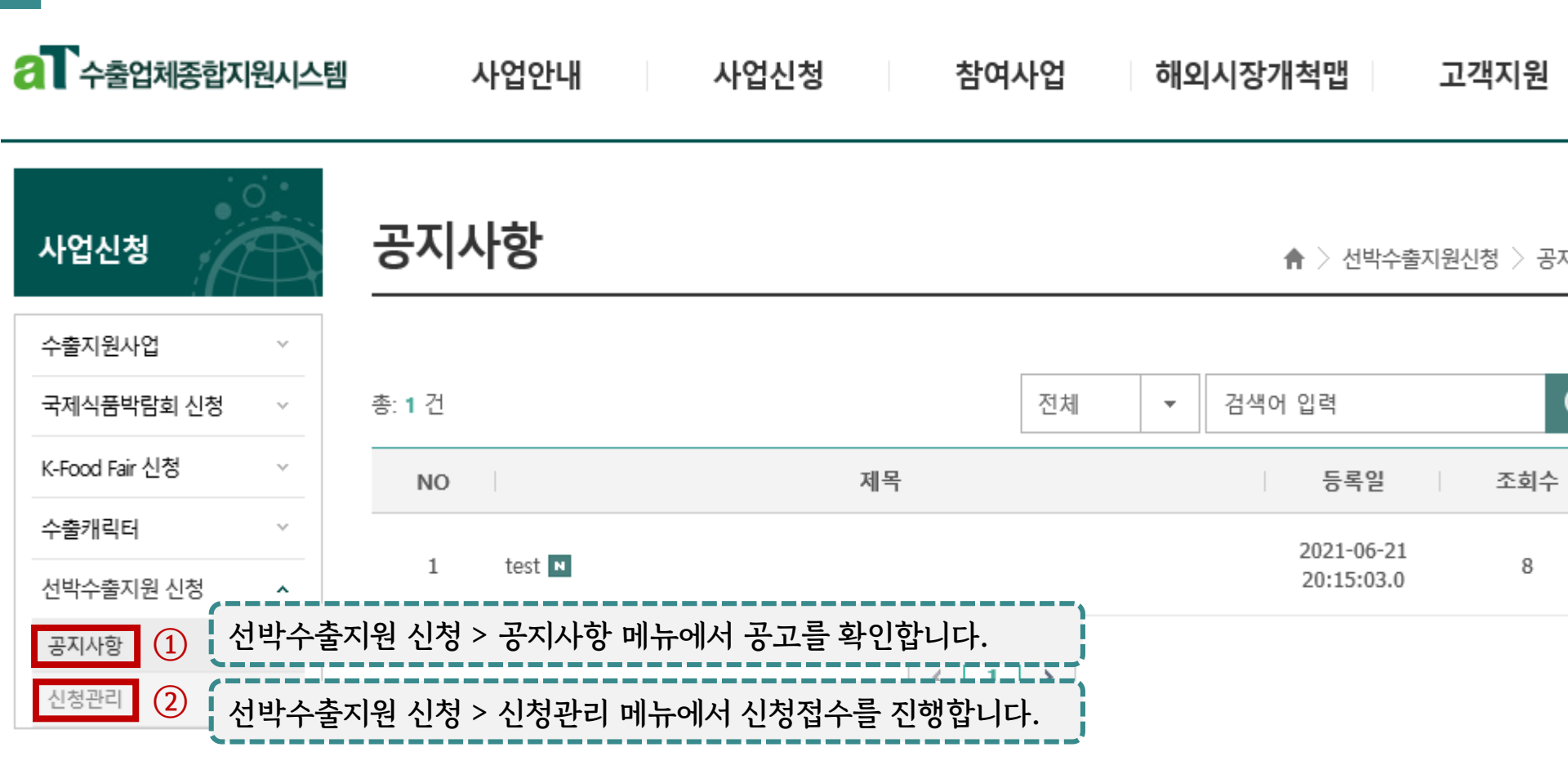

| 무역통계정보제공동의서 |
|-------------|
|             |

#### 온라인 제출

무역통계정보제공동의서의 제출 여부 확인 및 미제출시 온라인

제출이 가능합니다.

# 선박 회차별 접수현황 확인

로그아웃 | 개인정보수정 | 업체기본정보 | 사용안내(매뉴얼) | 수출지원시스템(atess) 바로가기

| 수출업체종합지원시스템                              | 사업안내        | 사업신청             | 참여사업                     | 해외시장가                  | 척맵 고객           | 지원       |
|------------------------------------------|-------------|------------------|--------------------------|------------------------|-----------------|----------|
| 사업신청                                     | 선박 회차별      | 신청               |                          | <b>슈</b> > 선           | 박수출지원신청 > 선     | 박 회차별 신청 |
| 수출지원사업 🗸                                 |             |                  |                          |                        |                 |          |
| 국제식품박람회 신청 🛛 🗸                           | 항로 도착지      | 선박명              | 출항일 도착일                  | 신청마감<br>역시             | 접수현황            | 접수단계     |
| K-Food Fair 신청 🛛 🗸                       |             |                  |                          | 24                     |                 |          |
| 수출캐릭터 🗸                                  | PS8(21희) LA | HD PROMISE 0021E | 21-05-20 21-05-21        | 21-06-23<br>15:30      | 82 / 240 TEU    | 신청완료     |
| 선박수출지원 신청 🔹                              | 신청 희망 회차    | · 선택 시, 신청 화면.   | 으로 전환됩니다. 22             | 21-06-23               | 14 45 / 240 TEU | 신청완료     |
| 공지사항                                     |             |                  |                          | 15:30                  |                 | 202-     |
| 신청관리                                     | PS8(23희) LA | HD NEPTUNE       | 선박명 클릭 시, HM             | M 사이트로 연               | 결됩니다.           | 신청완료     |
| -역통계정보제공동의서<br>-라인 제출<br>-역통계정보제공동의서의 제출 | PS8(24회) LA | HD EARTH 0028E   | 21-05-21 신청여부-<br>- (신청대 | 를 확인할 수 였<br>기) 신청서를 I | 있습니다.<br>기제출 상태 | 신청완료     |
| 부 확인 및 미제출시 온라인<br> 출이 가능합니다.            | PS8(25희) LA | HD MARS 0029E    | 21-05-20 (신청완            | 료) 신청서를 :              | 제출한 상태          | 신청대기     |

## 선박수출지원 신청서 작성①

연락 꾀작 큰 연영(경제)

## 사업신성

# 수출지원사업 × 국제식품박람회 신청 × K-Food Fair 신청 × 수출캐릭터 × 신박수출지원 신청 <</td> 공지사항 신청관리

#### 무역통계정보제공동의서 온라인 제출

무역통계정보제공동의서의 제출 여부 확인 및 미제출시 온라인 제출이 가능합니다.

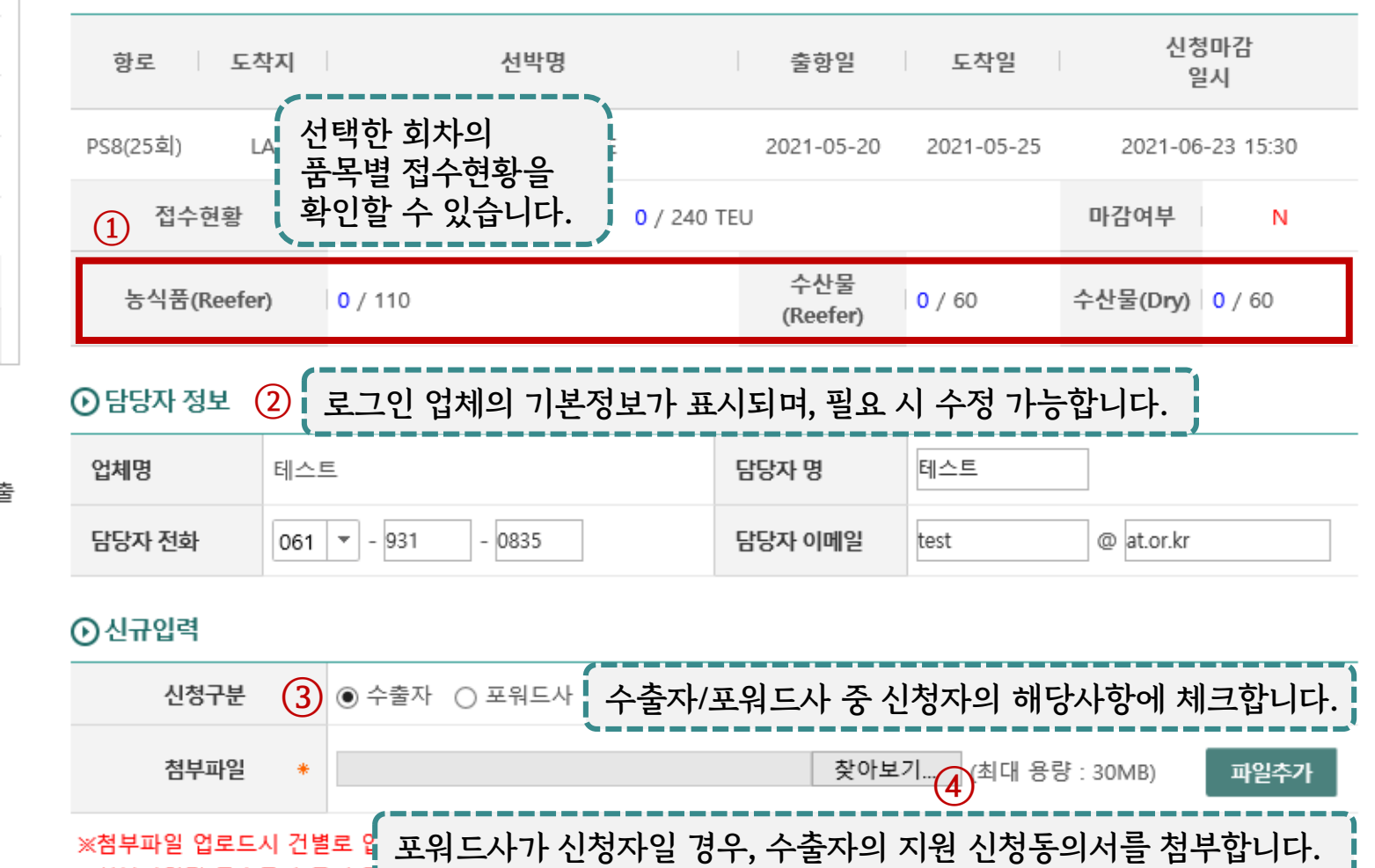

♠ > 선박수출지원신청 > 선박 회차별 신청(상세)

※첨부파일명 특수문자 금지 및 코자-제품·제품·제품·제품·제품· 문급· 두 급·

선박수출지원 신청서 작성②

#### 신규입력

| 신청구분 |   | ◉ 수출자 ○ 포워드사 |      |                |      |
|------|---|--------------|------|----------------|------|
| 첨부파일 | * |              | 찾아보기 | (최대 용량 : 30MB) | 파일추가 |

## ※첨부파일 업로드시 건별로 압축(최대 용량(30MB) 초과시 분할)하여 첨부하여 주시기 바랍니다. ※첨부파일명 특수문자 금지 및 20자 제한. 에러 시 첨부파일 압축 후 업로드

| 신청상세정보 입력을 위해 '신규입력 추가' 버튼을 클릭합니다. 1 신규입력 추가 |             |   |                                                    |                |                                                       |  |  |  |
|----------------------------------------------|-------------|---|----------------------------------------------------|----------------|-------------------------------------------------------|--|--|--|
|                                              | 신청정보 신규입    |   |                                                    | (2)            | 신청자가 수출자일 경우                                          |  |  |  |
| 이용 포워드사 기재                                   |             |   | 포워드사 사업자번호                                         |                | 이용하는 포워드사 정보를 기재,<br>신청자가 포워드사일 경우                    |  |  |  |
| 포워드사 담당자명                                    |             |   | 포워드사 담당자연락처                                        |                | 수출자 정보를 기재합니다.                                        |  |  |  |
| 포워드사 담당자이메일                                  |             |   | HMM-신청기업 간 <sup>③</sup><br>S/C(Service Contract)번호 | HMM과<br>* 미주노선 | 계약된 S/C number를 입력합니다.<br>은 S/C number 보유 포워드사만 신청 가능 |  |  |  |
| 품목구분                                         | ○ 농식품 ○ 수산물 | 4 | 컨테이너종류                                             | ⊖ Reefer       |                                                       |  |  |  |
| 농식품 또는 수산물 여부와 컨테이너 종류를 선택합니다.               |             |   |                                                    |                |                                                       |  |  |  |

선박수출지원 신청서 작성③-1

### CASE 1. 단일품목 신청하는 경우

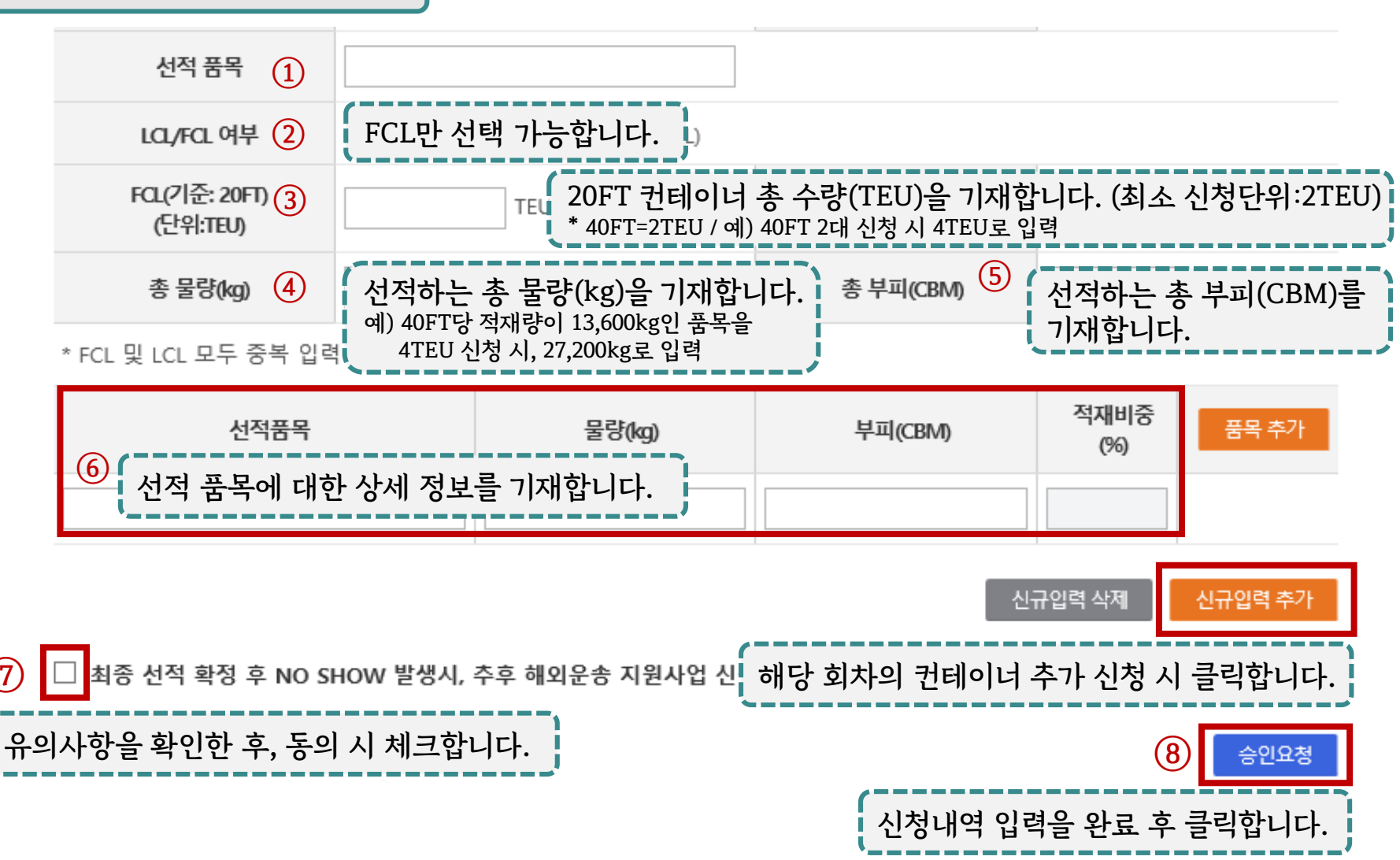

선박수출지원 신청서 작성③-2

## CASE 2. 두 품목 이상 신청하는 경우

| 선적 품목 ①                                                                                                    | 김치, 냉면 |                          | 선적하는 모든 품목                      | ¦을 기재합니ㄷ     | ŀ. <b> </b>           |  |  |  |
|----------------------------------------------------------------------------------------------------|--------|--------------------------|---------------------------------|--------------|-----------------------|--|--|--|
| LCL/FCL 여부 ②                                                                                                    | FCL만 선 | 택 가능합니다.                 |                                 |              |                       |  |  |  |
| FCL(기준: 20FT) 3<br>(단위:TEU)                                                                                                    | 2      | TEU 20FT 컨테이<br>최소(최대) 신 | 너 총 수량(TEU)을 7<br>1청 단위는 2TEU입니 | 기재하되,<br>니다. | СВМ                   |  |  |  |
| 총 물량(kg) ④       선적하는 총 물량(kg)을 기재합니다.       총 부피(CBM)       ⑤         * FCL 및 LCL 모두 중복 입력       선적하는 총 물량(kg)을 기재합니다.       총 부피(CBM)       ⑤                                             |        |                          |                                 |              |                       |  |  |  |
| 선적품목                                                                                                    |        | 물량(kg)                   | 부피(CBM)                         | 적재비중<br>(%)  | 품목 추가 6               |  |  |  |
| 김치                                                                                                    |        | 16000                    | 52                              | 78.79        | · 클릭하여 칸을<br>· 추가합니다. |  |  |  |
| 냉면                                                                                                    |        | 4000                     | 14                              | 21.21        | 품목 삭제                 |  |  |  |
| ⑦       선적 품목별 상세 정보를 기재합니다.         * 품목별 물량 및 부피의 합이       신규입력 삭제         ④총 물량 ⑤총 부피와 동일해야 하며,       수출물류비 지원대상 품목의 적재 비중이         50% 이상이여야 지원 가능합니다.       해당 회차의 컨테이너 추가 신청 시 클릭합니다. |        |                          |                                 |              |                       |  |  |  |

# 선박수출지원 신청 진행상태 확인④

신규입력

|                                                        | 신청구분                                                                                                    | ○ 수출자 ⑧ 포워드사 | ● 수출자 ● 포워드사                             |            |     |     |      |            |  |  |  |  |
|--------------------------------------------------------|----------------------------------------------------------------------------------------------------|--------------|------------------------------------------|------------|-----|-----|------|------------|--|--|--|--|
|                                                        | 첨부파일 *                                                                                                    |              | 찾아보기         (최대 용량 : 30MB)         파일추가 |            |     |     |      |            |  |  |  |  |
| ※첨부파일 업로드시 건별로 압축(최대 용량(30MB) 초과시 분할)하여 첨부하여 주시기 바랍니다. |                                                                                                    |              |                                          |            |     |     |      |            |  |  |  |  |
| 선브<br>- (+<br>- (-<br>- (!<br>- (+                     | 선박수출지원 신청서 화면에서 신청 진행상태를 확인합니다.<br>- (승인요청) 신청서가 접수된 상태로, 신청자가 수정 가능한 상태<br>- (검토중) 담당자 서류 검토 중으로, 수정 불가능<br>- (보완요청) 담당자가 검토 후 서류 보완 요청한 상태로, 수정 가능<br>- (반려) 지원 대상업체가 아닌 등의 사유로 반려 표시되며, 신청 불가능<br>- (승인) 담당자 승인완료 상태 |              |                                          |            |     |     |      |            |  |  |  |  |
| ⑦ 신청 요약정보                                              |                                                                                                    |              |                                          |            |     |     |      |            |  |  |  |  |
| 순<br>번                                                 | 수출자                                                                                                    | 다명(포워드사명)    | 품목<br>구분                                 | 컨테이너<br>종류 | FCL | LCL | 진행상태 | 처리일자       |  |  |  |  |
| 1                                                      |                                                                                                    | 수출자          | 농식품                                      | Reefer     | 2   | 0   | 검토중  | 2021-06-23 |  |  |  |  |